# Dépannage du chemin de données Firepower Phase 8 : Stratégie d'analyse réseau

## Contenu

Introduction Conditions préalables Dépannage de la fonction de stratégie d'analyse du réseau Utilisation de l'outil « trace » pour rechercher les pertes de préprocesseur (FTD uniquement) Vérifier la configuration NAP Afficher les paramètres NAP Paramètres NAP pouvant entraîner des pertes silencieuses Vérification de la configuration du serveur principal Création d'un NAP ciblé Analyse fausse positive Étapes d'atténuation Données à fournir au TAC

## Introduction

Cet article fait partie d'une série d'articles qui expliquent comment dépanner systématiquement le chemin de données sur les systèmes Firepower pour déterminer si les composants de Firepower peuvent affecter le trafic. Reportez-vous à l'<u>article Vue d'ensemble</u> pour obtenir des informations sur l'architecture des plates-formes Firepower et des liens vers les autres articles de dépannage du chemin de données.

Cet article couvre la huitième étape du dépannage du chemin de données Firepower, la fonction Stratégie d'analyse du réseau.

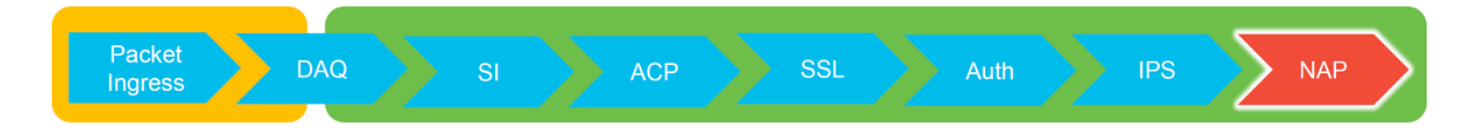

## Conditions préalables

- Cet article s'applique à toutes les plates-formes Firepower
   La fonctionnalité trace n'est disponible que dans les versions 6.2.0 et ultérieures du logiciel pour la plate-forme Firepower Threat Defense (FTD).
- Connaissance de l'open source Snort utile, mais pas nécessaire Pour plus d'informations sur Snort open source, rendez-vous sur <u>https://www.snort.org/</u>

## Dépannage de la fonction de stratégie d'analyse du réseau

La politique d'analyse du réseau (NAP) contient des paramètres de préprocesseur de snort qui

effectuent des inspections sur le trafic, en fonction de l'application identifiée. Les préprocesseurs peuvent supprimer le trafic en fonction de la configuration. Cet article explique comment vérifier la configuration NAP et rechercher les pertes de préprocesseur.

**Note**: Les règles de préprocesseur ont un ID de générateur (GID) autre que '1' ou '3' (c'est-àdire 129, 119, 124). Vous trouverez plus d'informations sur les mappages GID/préprocesseur dans les <u>Guides de configuration</u> FMC.

# Utilisation de l'outil « trace » pour rechercher les pertes de préprocesseur (FTD uniquement)

L'outil **de suivi du support système** peut être utilisé pour détecter les pertes effectuées au niveau du préprocesseur.

Dans l'exemple ci-dessous, le préprocesseur de normalisation TCP a détecté une anomalie. En conséquence, le trafic est abandonné par la règle **129:14**, qui recherche les horodatages manquants dans un flux TCP.

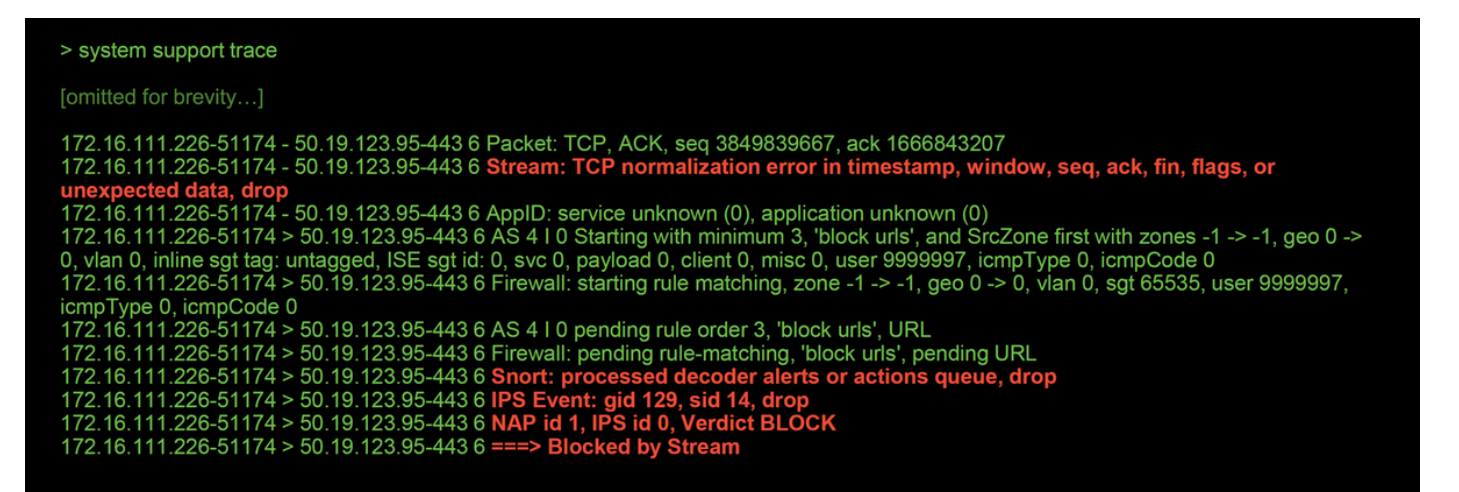

**Note**: Bien que le préprocesseur **TCP Stream Configuration** abandonne le trafic, il peut le faire car le préprocesseur **de normalisation en ligne** est également activé. Pour plus d'informations sur la normalisation en ligne, vous pouvez lire cet <u>article</u>.

## Vérifier la configuration NAP

Dans l'interface FMC (Firepower Management Center), le NAP peut être affiché sous **Politiques > Contrôle d'accès > Intrusion**. Ensuite, cliquez sur l'option **Stratégie d'analyse réseau** en haut à droite, après quoi vous pouvez afficher les NAP, en créer de nouveaux et en modifier des existants.

| Import/Export         | Deploy 🥺 Sy                                                      | ystem Help <b>v admir</b><br>tro <mark>Network Analysis Polic</mark>   | Edit of Netw                                                                                              | Edit or create a<br>Network Analysis Policy                                                                            |                                                                                           |  |  |  |  |  |
|-----------------------|------------------------------------------------------------------|------------------------------------------------------------------------|----------------------------------------------------------------------------------------------------|----------------------------------------------------------------------------------------------------|-------------------------------------------------------------------------------------------|--|--|--|--|--|
| Policy Inf            | ormation                                                         |                                                                        | 1                                                                                                    |                                                                                                    |                                                                                           |  |  |  |  |  |
| Name                  | My C                                                             | Custom NAP                                                             |                                                                                                    |                                                                                                    |                                                                                           |  |  |  |  |  |
| Description           |                                                                  |                                                                        |                                                                                                    |                                                                                                    |                                                                                           |  |  |  |  |  |
| Inline Mode           |                                                                  |                                                                        | Unch                                                                                                    | Uncheck this box to                                                                                                    |                                                                                           |  |  |  |  |  |
|                       |                                                                  | _                                                                      | uisau                                                                                                    |                                                                                                    |                                                                                           |  |  |  |  |  |
|                       |                                                                  |                                                                        | -                                                                                                    |                                                                                                    |                                                                                           |  |  |  |  |  |
| Inline ×<br>Result    | Source IP ×                                                      | Destination ×<br>IP                                                    | Source Port / ×<br>ICMP Type                                                                              | Destination Port / ×<br>ICMP Code                                                                                      | Message ×                                                                                 |  |  |  |  |  |
| Inline ×<br>Result    | Source IP ×                                                      | Destination ×<br>IP<br>50.19.123.95                                    | Source Port / X<br>ICMP Type                                                                              | Destination Port / X<br>ICMP Code<br>443 (https) / tcp                                                                 | Message X<br>STREAM5 NO TIMESTAMP (129:14:2)                                              |  |  |  |  |  |
| Inline<br>Result<br>↓ | Source IP ×<br>172.16.111.226<br>172.16.111.226                  | Destination ×<br>IP<br>50.19.123.95<br>50.19.123.95                    | Source Port /         ×           ICMP Type         51177 / tcp           51177 / tcp         51174 / tcp | Destination Port /       ×         ICMP Code       443 (https) / tcp         443 (https) / tcp       443 (https) / tcp | Message × STREAM5 NO TIMESTAMP (129:14:2) STREAM5 NO TIMESTAMP (129:14:2)                 |  |  |  |  |  |
| Inline<br>Result      | Source IP ×<br>172.16.111.226<br>172.16.111.226<br>Inline Mode d | Destination ×<br>IP<br>50.19.123.95<br>50.19.123.95<br>isabled = No Ir | Source Port / X<br>ICMP Type<br>51177 / tcp<br>51174 / tcp<br>nline Result                                | Destination Port /       X         ICMP Code       443 (https) / tcp         443 (https) / tcp       443 (https) / tcp | Message ×         STREAM5 NO TIMESTAMP (129:14:2)         STREAM5 NO TIMESTAMP (129:14:2) |  |  |  |  |  |

Comme l'illustre l'illustration ci-dessus, les NAP contiennent une fonction « Inline Mode », qui équivaut à l'option « Drop When Inline » dans la stratégie d'intrusion. Une étape de réduction rapide pour empêcher le NAP de supprimer le trafic serait de désactiver le **mode en ligne**. Les événements d'intrusion générés par le NAP n'affichent rien dans l'onglet **Résultat en ligne** avec le **mode en ligne** désactivé.

### Afficher les paramètres NAP

Dans le NAP, vous pouvez afficher les paramètres actuels. Cela inclut le nombre total de préprocesseurs activés, suivi de

préprocesseurs activés avec des paramètres autres que ceux par défaut (ceux qui ont été ajustés manuellement) et ceux qui sont activés avec des paramètres par défaut, comme le montre l'illustration ci-dessous.

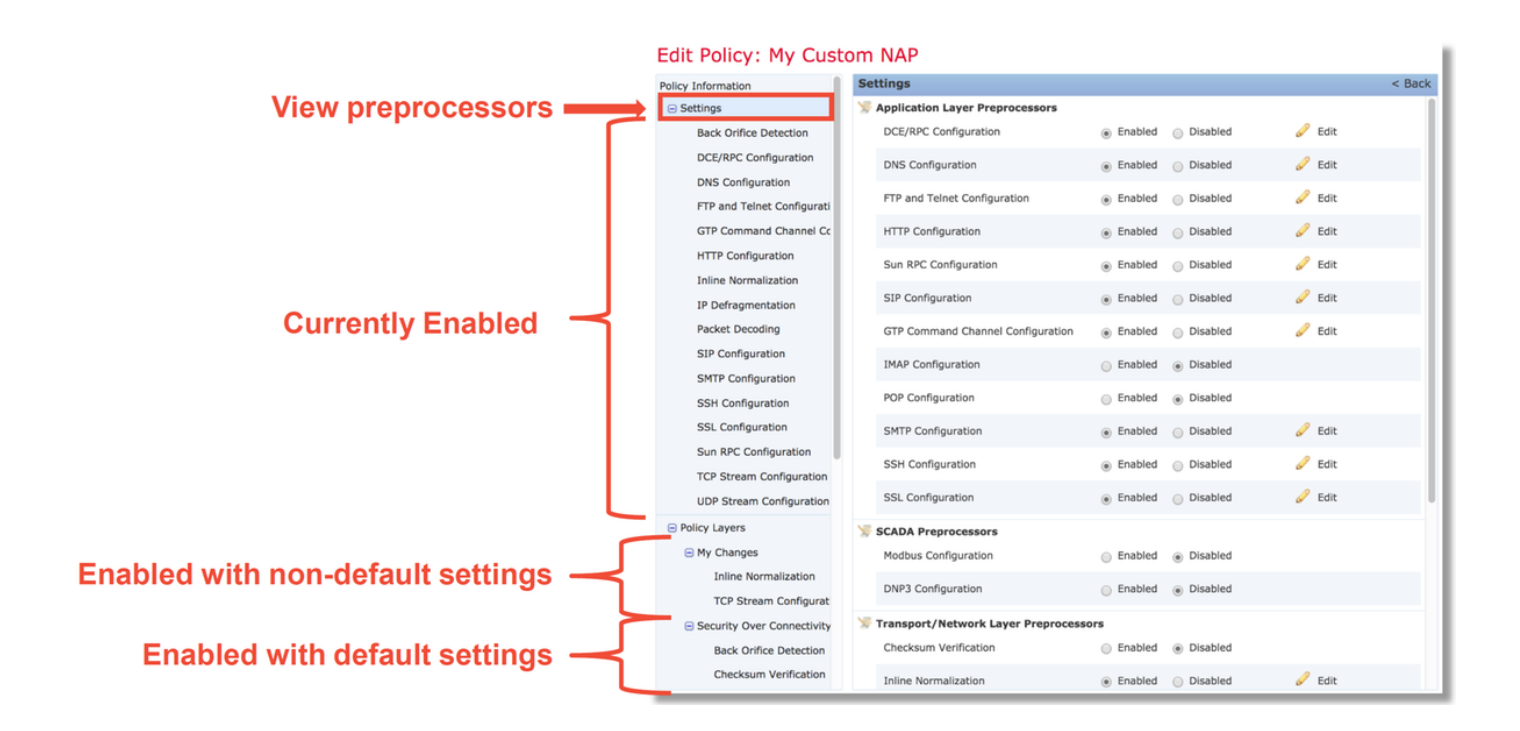

## Paramètres NAP pouvant entraîner des pertes silencieuses

Dans l'exemple mentionné dans la section trace, la règle Configuration du flux TCP **129:14** abandonne le trafic. Ceci est déterminé en examinant la sortie **de suivi du support système**. Cependant, si cette règle n'est pas activée dans la stratégie d'intrusion correspondante, aucun événement d'intrusion n'est envoyé au FMC.

La raison pour laquelle cela se produit est due à un paramètre du préprocesseur **de normalisation en ligne** appelé **Bloquer les anomalies d'en-tête TCP non résolubles**. Cette option permet essentiellement à Snort d'effectuer une action de blocage lorsque certaines règles GID 129 détectent des anomalies dans le flux TCP.

Si **Bloquer les anomalies d'en-tête TCP non résolubles** est activé, il est recommandé d'activer les règles GID 129 conformément à l'illustration ci-dessous.

|      |          | Filte       | r: 🕻  | GID:"129"                   |      |              | Intr      | rus          | ior         | Policy     |   |                  |                   |                       |                | 1                            |     |
|------|----------|-------------|-------|-----------------------------|------|--------------|-----------|--------------|-------------|------------|---|------------------|-------------------|-----------------------|----------------|------------------------------|-----|
|      |          |             |       |                             |      |              |           |              |             |            |   |                  | 12                | selected rules of     | 19             |                              |     |
|      | ⇒<br>Rul | ▼<br>le Sta | ate   | <b>▼</b> ▼<br>Event Filteri | ing  | ତ ▼<br>Dynar | mic State | e Ale        | ▼<br>erting | ↓ Comments |   |                  |                   |                       |                |                              |     |
| - 0  | Ge       | enera       | te Ev | /ents                       |      | age          |           |              |             |            |   |                  |                   |                       | -              |                              |     |
|      | Dr       | op ar       | nd G  | enerate Eve                 | ents | AM5_         | SYN_ON    | _EST         |             |            |   | Poli             | cy Information    |                       | Inline Norm    | alization                    |     |
| 0    | Die      | cablo       |       |                             |      | AM5_         | DATA_O    | N_SY         | N           |            |   | •                | Settings          |                       | Normalize IPv  | 4                            |     |
|      | Dis      | sable       | -     |                             |      | AM5_         | DATA_O    | N_CL         | OSED        |            |   |                  | Back Orifice Det  | ection                | Normalize Dor  | n't Fragment Bit             |     |
|      | 1        | 129         | 4     | 5                           | STRE | AM5_         | BAD_TIM   | <b>1ESTA</b> | MP          |            |   |                  | DCE/RPC Config    | uration               | Normalize Res  | erved Bit                    |     |
|      |          | 129         | 5     | 5                           | STRE | AM5_         | BAD_SEC   | GMEN         | т           |            |   |                  | DNS Configurati   | on                    | Normalize TOS  | 5 Bit                        |     |
|      | 2        | 129         | 6     | 5                           | STRE | AM5_         | WINDOW    | v_то         | D_LAF       | RGE        |   | 1                | FTP and Telnet    | Configuration         | Normalize Exc  | ess Payload                  |     |
|      |          | 129         | 7     | 5                           | STRE | AM5_         | EXCESSI   | IVE_T        | CP_O        | VERLAPS    |   |                  | GTP Command       | Channel Configuration | Normalize IPv  | 6                            |     |
| ic 🔽 | 2        | 129         | 8     | 5                           | STRE | AM5_         |           | FTER_        | RESE        | т          |   |                  | HTTP Configurat   | tion                  | Normalize ICM  | 1Pv4                         |     |
|      |          | 129         | 9     | 5                           | STRE | AM5_         | SESSION   | N_HIJ        | ACKE        | D_CLIENT   |   |                  | Inline Normaliza  | ition                 | Normalize ICM  | IPv6                         |     |
|      |          | 129         | 10    | 5                           | STRE | AM5_         | SESSION   | N_HIJ        | ACKE        | D_SERVER   |   |                  | IP Defragmenta    | tion                  | Normalize/Cle  | ar Received Bite             |     |
|      | 1        | 129         | 11    | 5                           | STRE | AM5_         | DATA_W    | /ІТНО        | UT_FI       | AGS        |   |                  | Packet Decoding   | 1                     | Normalize/Cle  | ar Option Radding Rutes      |     |
|      |          | 129         | 12    | 9                           | STRE | AM5_         | SMALL_S   | SEGM         | ENT         |            |   |                  | SIP Configuration | n                     | Normalize/Cle  | ar Option Padding Bytes      |     |
|      |          | 129         | 13    | 5                           | STRE | AM5_4        | 4WAY_H    | ANDS         | HAKE        |            |   |                  | SMTP Configura    | tion                  | Clear Urgent F | Pointer if URG=0             |     |
|      | 2        | 129         | 14    | 9                           | STRE | AM5_         | NO_TIM    | ESTAN        | 1P          |            |   |                  | SSH Configurati   | on                    | Clear Urgent F | Pointer/URG on Empty Payload | d 🔽 |
|      | 2        | 129         | 15    | 5                           | STRE | AM5_         | BAD_RS    | т            |             |            |   |                  | SSL Configuration | on                    | Clear URG if U | Irgent Pointer Is Not Set    |     |
|      | 2        | 129         | 16    | 5                           | STRE | AM5_         | BAD_FIN   | 1            |             |            |   |                  | Sun RPC Config    | uration               | Normalize Urg  | ent Pointer                  |     |
|      | 2        | 129         | 17    | 5                           | STRE | AM5_         | BAD_AC    | к            |             |            |   |                  | TCP Stream Cor    | figuration            | Normalize TCF  | Payload                      |     |
|      | 2        | 129         | 18    | 9                           | STRE | AM5_         | DATA_A    | FTER_        | RST_        | RCVD       |   |                  | UDP Stream Cor    | nfiguration           | Remove Data    | on SYN                       |     |
|      | 2        | 129         | 19    | 9                           | STRE | AM5_         | WINDOW    | V_SLA        | M           |            |   | Đ                | Policy Layers     |                       | Remove Data    | on RST                       |     |
| -    | -        | _           | _     | _                           | _    |              |           | _            | _           | _          | _ |                  |                   |                       | Trim Data to V | Vindow                       |     |
|      |          |             |       |                             |      |              |           |              |             |            |   | Network Analysis |                   |                       | Trim Data to M | 1SS                          |     |
|      |          |             |       |                             |      |              |           |              |             |            |   |                  | Policy            | [                     | Block Unresolv | vable TCP Header Anomalies   |     |

L'activation des règles GID 129 entraîne l'envoi d'événements d'intrusion au FMC lorsqu'ils agissent sur le trafic. Cependant, tant que les **Anomalies d'en-tête TCP bloquables** sont activées, elles peuvent toujours supprimer le trafic même si l'**état de la règle** dans la stratégie d'intrusion est défini sur **Générer** uniquement **des événements**. Ce comportement est expliqué dans les Guides de configuration FMC.

| Still drops after | Inline ×<br>Result | Source IP ×    | Destination ×<br>IP | Source Port / ×<br>ICMP Type | Destination Port / ×<br>ICMP Code | Message ×                       |
|-------------------|--------------------|----------------|---------------------|------------------------------|-----------------------------------|---------------------------------|
| setting to        | $\mathbf{+}$       | 172.16.111.226 | 50.19.123.95        | <u>51174 / tcp</u>           | 443 (https) / tcp                 | STREAM5_NO_TIMESTAMP (129:14:2) |
| generate          | Ψ                  | 172.16.111.226 | 50.19.123.95        | 51174 / tcp                  | 443 (https) / tcp                 | STREAMS NO TIMESTAMP (129:14:2) |

#### Check configuration guide for relative protocols/preprocessors:

#### Block Unresolvable TCP Header Anomalies

When you enable this option, the system blocks anomalous TCP packets that, if normalized, would be invalid and likely would be blocked by the receiving host. For example, the system blocks any SYN packet transmitted subsequent to an established session.

The system also drops any packet that matches any of the following TCP stream preprocessor rules, regardless of whether the rules are enabled:

| • 129:1                                                                                                    |
|----------------------------------------------------------------------------------------------------|
| • 129:3                                                                                                    |
| • 129:4                                                                                                    |
| • 129:6                                                                                                    |
| • 129:8                                                                                                    |
| • 129:11                                                                                                    |
| • 129:14 through 129:19                                                                                                    |
| The Total Blocked Packets performance graph tracks the number of packets blocked in inline deployments and, in passive deployments and inline deployments in tap mode, the number that would have been blocked in an inline deployment. |

La documentation ci-dessus se trouve dans cet <u>article</u> (pour la version 6.4, qui est la version la plus récente au moment de la publication de cet article).

#### Vérification de la configuration du serveur principal

Une autre couche de complexité est ajoutée au comportement du préprocesseur en ce sens que certains paramètres peuvent être activés sur le serveur principal, sans être répercutés dans le FMC. Voilà quelques raisons possibles.

- D'autres fonctionnalités activées peuvent forcer les paramètres d'activation du préprocesseur (la principale étant la stratégie de fichier)
- Certaines règles de stratégie d'intrusion nécessitent certaines options de préprocesseur afin d'effectuer la détection
- Un défaut peut provoquer le comportement Nous en avons vu un exemple : <u>CSCuz50295</u> « La politique de fichiers avec le bloc Malware permet la normalisation TCP avec l'indicateur de blocage »

Avant d'examiner la configuration du serveur principal, notez que les mots clés Snort, qui sont utilisés dans les fichiers de configuration Snort du serveur principal, peuvent être vus en survolant un paramètre spécifique dans le NAP. Reportez-vous à l'illustration ci-dessous.

| Hover over option to<br>see backend snort<br>configuration keyword | Trim Data to MSS Block Unresolvable TCP Header Anomalies Explicit Congestion Notification block Disable Packet Stream Clear Existing TCP Options Alfow These TCP Options |
|--------------------------------------------------------------------|----------------------------------------------------------------------------------------------------|
| Snort config<br>keyword is "block"                                 | This configuration is contained in the layer: My Changes                                                                                                    |

L'option **Bloquer les anomalies d'en-tête TCP non résolubles** dans l'onglet NAP se traduit par le mot clé **block** sur le serveur principal. En gardant ces informations à l'esprit, la configuration du serveur principal peut être vérifiée à partir de l'interpréteur de commandes expert.

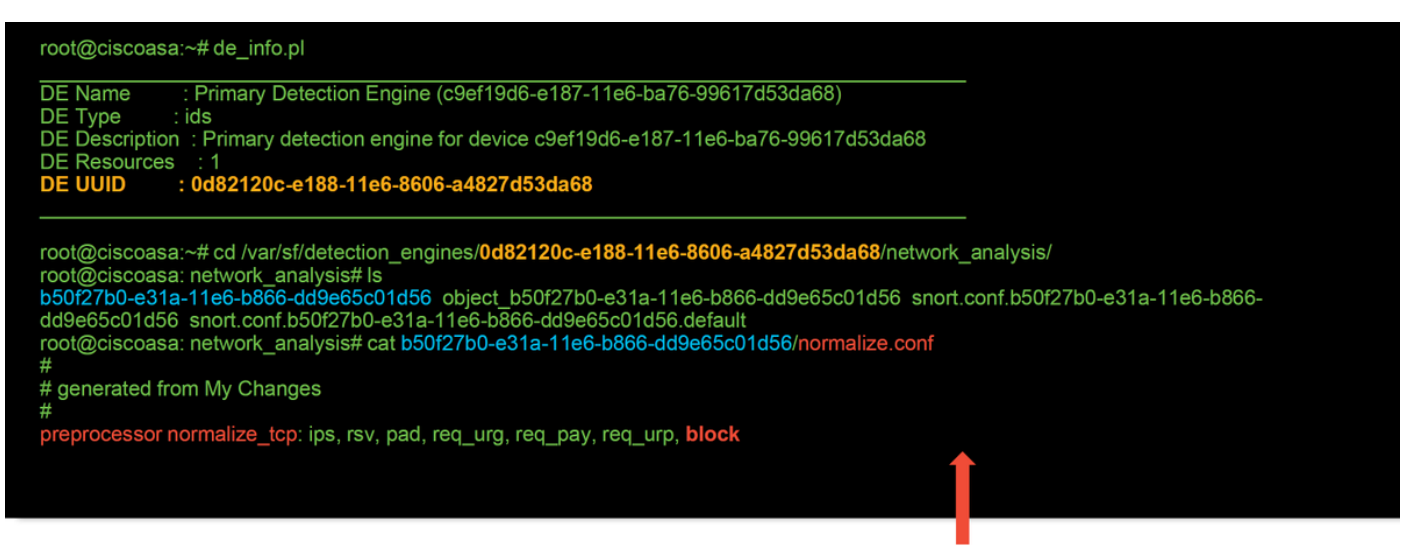

"block" option is enabled in normalize.conf

## Création d'un NAP ciblé

Si certains hôtes déclenchent des événements de préprocesseur, un NAP personnalisé peut être utilisé pour inspecter le trafic en provenance ou à destination de ces hôtes. Dans le NAP personnalisé, les paramètres qui causent des problèmes peuvent être désactivés.

Il s'agit des étapes de mise en oeuvre d'un PAN ciblé.

- 1. Créez le NAP conformément aux instructions mentionnées dans la section Vérifier la configuration du NAP de cet article.
- 2. Dans l'onglet Avancé de la stratégie de contrôle d'accès, accédez à la section Analyse du réseau et stratégies d'intrusion. Cliquez sur Ajouter une règle et créez une règle à l'aide des hôtes cibles et choisissez le NAP nouvellement créé dans la section Stratégie d'analyse du réseau

| letwork Analysis and Intrusion Police      | cies 🖉                                   |    |                                                                  |                             |                              |
|--------------------------------------------|------------------------------------------|----|------------------------------------------------------------------|-----------------------------|------------------------------|
| Intrusion Policy used before Access Contro | I rule is determined My Intrusion Policy |    |                                                                  |                             |                              |
| Intrusion Policy Variable Set              | Default-Set                              |    |                                                                  |                             |                              |
| Default Network Analysis Policy            | Security Over Connectivity               |    |                                                                  |                             |                              |
|                                            |                                          |    | Network Analysis and Intrusion                                   | Policies                    | ?                            |
|                                            |                                          |    | Intrusion Policy used before Access Contro<br>rule is determined | ol My Intrusion Policy      | <ul> <li>✓ Ø</li> </ul>      |
|                                            |                                          |    | Intrusion Policy Variable Set                                    | Default-Set                 | v 0                          |
| 0                                          | liek to expend NA Dules                  |    | Network Analysis Rules                                           | 1 Custom Rule               | Network Analysis Policy List |
| C                                          | lick to expand NA Rules                  | ,, |                                                                  |                             | Add Rule                     |
|                                            |                                          |    | # Source Zo Dest Zones                                           | Source Networ Dest Networks | VLAN T Network Analysis      |
|                                            |                                          |    | 1 Any Any                                                        | any 62_network              | Any My Custom NAP 🖉 🗍        |
|                                            | Add rule(s) to target                    |    |                                                                  |                             |                              |
|                                            | traffic with certain NAP                 |    |                                                                  |                             |                              |
|                                            |                                          |    |                                                                  |                             |                              |
|                                            |                                          |    | Default Network Analysis Policy                                  | Security Over Connectivity  | •                            |
|                                            |                                          |    | Revert to Defaults                                               |                             | OK Cancel                    |

## Analyse fausse positive

La recherche de faux positifs dans Intrusion Events pour les règles de préprocesseur est très différente de celle des règles Snort utilisées pour l'évaluation des règles (qui contiennent un GID de 1 et 3).

Pour effectuer une analyse fausse positive des événements de règle de préprocesseur, une capture de session complète est nécessaire pour rechercher des anomalies dans le flux TCP.

Dans l'exemple ci-dessous, une analyse fausse positive est effectuée sur la règle **129:14**, qui est montrée comme abandonnant le trafic dans les exemples ci-dessus. Puisque **129:14** recherche des flux TCP dans lesquels des horodatages sont manquants, vous pouvez clairement voir pourquoi la règle a été déclenchée par l'analyse de capture de paquets illustrée ci-dessous.

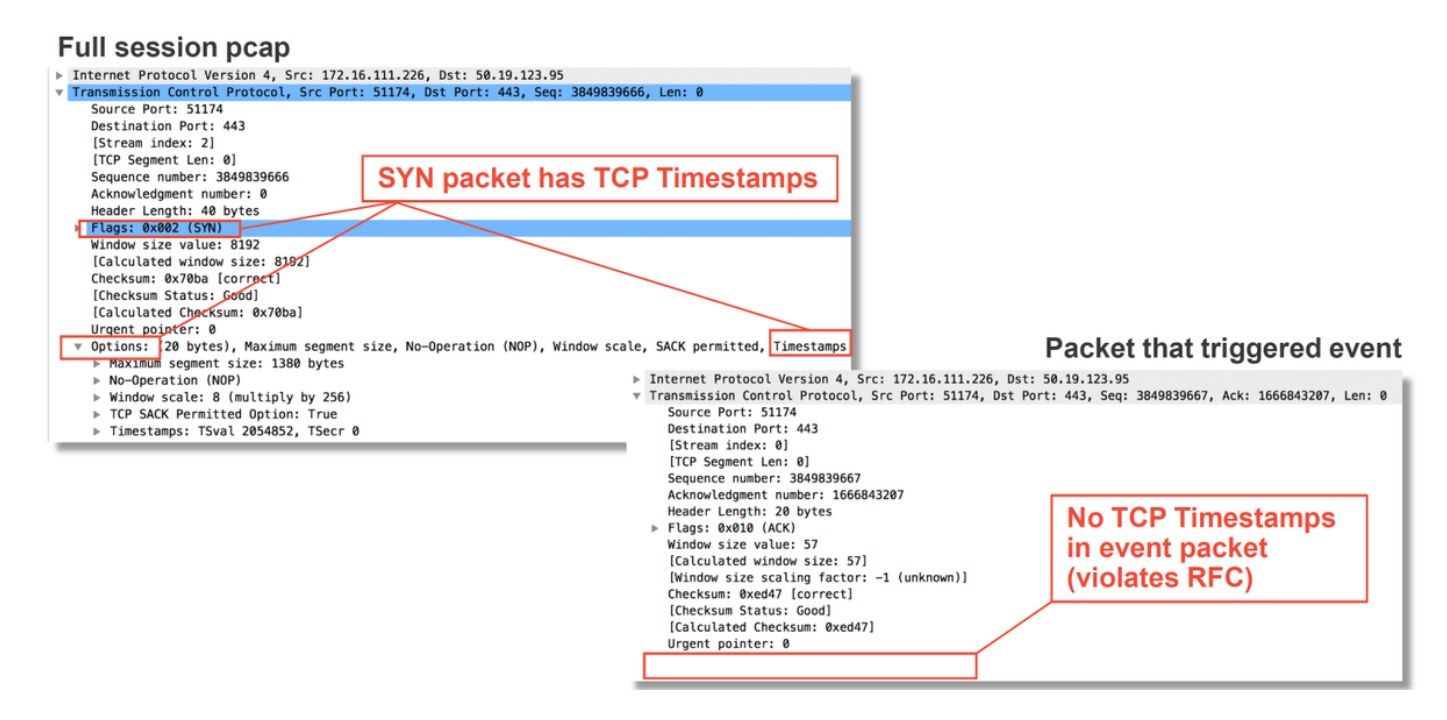

## Étapes d'atténuation

Pour atténuer rapidement les problèmes éventuels liés au PAN, les étapes suivantes peuvent être effectuées.

 Si un NAP personnalisé est utilisé et que vous ne savez pas si un paramètre NAP est en train de supprimer le trafic mais que vous pensez qu'il le sera, vous pouvez essayer de le remplacer par une stratégie de sécurité et de connectivité équilibrées ou de connectivité sur la sécurité.

| Rules Security Intelligence HTTP Responses Advanced                      |                                    |                                             |                                    | Te Inheritance Settin        | gs   🎚 Policy Assignments (0) |
|--------------------------------------------------------------------------|------------------------------------|---------------------------------------------|------------------------------------|------------------------------|-------------------------------|
| General Settings                                                         | 1                                  | Transport/Network Layer Preprocess          | sor Settings                       |                              | /                             |
| Maximum URL characters to store in connection events                     | 1024                               | Ignore the VLAN header when tracking com    | nections                           |                              | No                            |
| Allow an Interactive Block to bypass blocking for (seconds)              | 600                                | Detection Enhancement Settings              |                                    |                              | 1                             |
| Retry URL cache miss lookup                                              | Yes                                | Network Analysis and Intrusion Poli         | cies                               | ? X                          | Enabled                       |
| Enable Threat Intelligence Director                                      | Yes                                |                                             |                                    |                              | Disabled                      |
| Inspect traffic during policy apply                                      | Yes                                | rule is determined                          | No Rules Active                    | *                            | 1                             |
| Identity Policy Settings                                                 | 1                                  | Intrusion Policy Variable Set               | Default-Set                        | ▼ 2                          | 5                             |
| Identity Policy                                                          | None                               | Network Analysis Rules                      | No Custom Rules                    | Network Analysis Policy List | 300                           |
| SSL Policy Settings                                                      | 1                                  | Default Network Analysis Policy             | Balanced Security and Connectivity | *                            | Default Value                 |
| SSL Policy to use for inspecting encrypted connections                   | None                               | Revert to Defaults                          |                                    | OK Cancel                    | Default Value                 |
| Prefilter Policy Settings                                                | 1                                  | Intrusion event Logging Limits - Max events | s stored per packet                |                              | 8                             |
| Prefilter Policy used before access control                              | Default Prefilter Policy           | Latency-Based Performance Setting           | S                                  |                              | 1                             |
| Network Analysis and Intrusion Policies                                  | 1                                  | Applied from Installed Rule Update          |                                    |                              | true                          |
| Intrusion Policy used before Access Control rule is determined           | No Rule Active                     | Packet Handling                             |                                    |                              | Enabled                       |
| Intrusion Policy Variable Set                                            | Default-Set                        | Packet Handling - Threshold (microseconds   | )                                  |                              | 256                           |
| Default Network Analysis Policy                                          | Balanced Security and Connectivity | Rule Handling                               |                                    |                              | Enabled                       |
| Files and Malware Settings                                               | 1                                  | Rule Handling - Threshold (microseconds)    |                                    |                              | 512                           |
| Limit the number of bytes inspected when doing file type detection       | 1460                               | Rule Handling - Consecutive Threshold Viola | ations Before Suspending Rule      |                              | 3                             |
| Allow file if cloud lookup for Block Malware takes longer than (seconds) | 2                                  | Rule Handling - Suspension Time (seconds)   |                                    |                              | 10                            |
| Do not calculate SHA256 hash values for files larger than (in bytes)     | 10485760                           |                                             |                                    |                              |                               |
| Minimum file size to store (bytes)                                       | 6144                               |                                             |                                    |                              |                               |
| Maximum file size to store (bytes)                                       | 1048576                            |                                             |                                    |                              |                               |

- Si des « règles personnalisées » sont utilisées, veillez à définir le NAP sur l'une des valeurs par défaut mentionnées ci-dessus
- Si des règles de contrôle d'accès utilisent une stratégie de fichier, vous devrez peut-être essayer de la supprimer temporairement car une stratégie de fichier peut activer les paramètres de préprocesseur sur le serveur principal qui ne sont pas reflétés dans le FMC, ce qui se produit au niveau « global », ce qui signifie que tous les NAP sont modifiés.

| Add     | Rule              |                      |                  |              |        |           |                   |                |              |              | ? : X :          |       |                         |               |                    |          |          |
|---------|-------------------|----------------------|------------------|--------------|--------|-----------|-------------------|----------------|--------------|--------------|------------------|-------|-------------------------|---------------|--------------------|----------|----------|
| Nar     | me CatchAll       |                      |                  |              | 🕑 Enat | bled      | Insert            | into Mandatory |              |              | ~                | M -   |                         |               |                    |          |          |
| Act     | ion 🛹 Allow       |                      |                  |              | 1 D    |           |                   |                |              |              |                  |       |                         |               |                    |          |          |
| z       | ones Networ       | ks VLAN Tags         | i 🛆 Users        | Applications | Ports  | URLs      | SGT/ISE Attribute | s              | Inspection   | Logging (    | Comments         | 1 1/  |                         |               |                    |          |          |
| Intro   | usion Policy      |                      |                  |              |        |           | Variable Set      |                |              |              |                  |       |                         |               |                    |          |          |
| Nor     | ne                |                      |                  |              |        | *         | Default Set       |                |              |              | *                |       |                         |               |                    |          |          |
| File    | Policy            |                      |                  |              |        |           |                   |                |              |              |                  |       |                         | Dor           |                    |          |          |
| Nor     | ne                |                      |                  |              |        |           |                   |                |              |              | <b>~</b>         |       |                         | Rei           | nove n             | lie h    | JOILC    |
|         |                   |                      |                  |              |        |           |                   |                |              |              |                  |       |                         | fror          | n all ru           | iles     |          |
|         |                   |                      |                  |              |        |           |                   |                |              |              |                  |       |                         |               |                    |          |          |
|         |                   |                      |                  |              |        |           |                   |                |              |              |                  |       |                         |               |                    |          |          |
|         |                   |                      |                  |              |        |           |                   |                |              |              |                  |       |                         |               |                    |          |          |
|         |                   |                      |                  |              |        |           |                   |                |              |              |                  |       |                         |               |                    |          |          |
|         |                   |                      |                  |              |        |           |                   |                |              |              |                  |       |                         |               |                    |          |          |
|         |                   |                      |                  |              |        |           |                   |                |              |              |                  |       |                         | 1             |                    |          |          |
|         |                   |                      |                  |              |        |           |                   |                |              | Add          | Cancel           |       |                         |               |                    |          |          |
| _       |                   |                      |                  |              | _      | _         |                   |                |              |              |                  |       |                         |               |                    |          |          |
| Prefilt | er Policy: Defau  | ult Prefilter Policy |                  |              | SSI    | L Policy: | None              |                |              | Identity Po  | licy: None       |       |                         |               |                    |          |          |
| Rule    | Security I        | ntelligence H        | TTP Response     | Advanced     | 4      |           |                   |                |              |              |                  |       |                         | Inheritanci S | ettings   🔣 Policy | Assignme | ents (0) |
| itta F  | liter by Device   |                      |                  |              |        |           |                   |                |              | Rule Conf    | lict Detection 😡 | Add C | ategory O Add Ru        | le Cearch Ru  |                    |          | ×        |
|         |                   | Source               | Dest             | Source       | De     | st        |                   |                |              |              |                  |       |                         |               | 1                  |          |          |
|         | Name              | Zones                | Zones            | Networks     | Ne     | tworks    | VLAN Tags         | Users          | Applications | Source Ports | Dest Ports       | URLs  | ISE/SGT<br>Attributes   | Action        |                    |          |          |
| - M     | landatory - tesi  | t_rest (1-2)         |                  |              |        |           |                   |                |              |              |                  |       |                         |               |                    |          |          |
| 1       | Rule1             | Any                  | Anv              | Any          | An     | W.        | Απγ               | Any            | Any          | Any          | Any              | Any   | Any                     | Allow         | 10 D R m           | 0        | 1        |
| 2       | Rule2             | Anv                  | Any              | Any          | An     | W         | Any               | Any            | Any          | Any          | Any              | Anv   | Any                     | Allow         |                    |          | 1        |
| -<br>-  | efault - test re  | est (-)              |                  | /            | 241    | 7         |                   |                |              |              | ,                |       | r=17                    | - Allow       |                    | <u> </u> | J 3      |
| There   | e are no rules in | this section. Add    | Rule or Add Cate | gory         |        |           |                   |                |              |              |                  |       |                         |               |                    |          |          |
| Defa    | ult Action        |                      |                  |              |        |           |                   |                |              |              |                  | Netw  | ork Discovery Only      |               |                    |          | ~ I      |
|         |                   |                      |                  |              |        |           |                   |                |              |              |                  | Heen  | and a second stary only |               |                    |          |          |

Chaque protocole possède un préprocesseur différent et le dépannage de ces derniers peut être très spécifique au préprocesseur. Cet article ne couvre pas tous les paramètres du préprocesseur et les méthodes de dépannage pour chacun d'eux.

Vous pouvez consulter la documentation de chaque préprocesseur pour avoir une meilleure idée de ce que fait chaque option, ce qui est utile lors du dépannage d'un préprocesseur spécifique.

## Données à fournir au TAC

Données Instructions

| Dépannage<br>du fichier à<br>partir du<br>périphérique<br>Firepower<br>Capture de<br>paquet de<br>session | http://www.cisco.com/c/en/us/support/docs/security/sourcefire-defense-center/117663-techn   |
|----------------------------------------------------------------------------------------------------|---------------------------------------------------------------------------------------------|
| complète à<br>partir du<br>périphérique<br>Firepower                                                      | http://www.cisco.com/c/en/us/support/docs/security/sourcefire-firepower-8000-series-appliar |